# **UMAX** VisionBook 8Wi

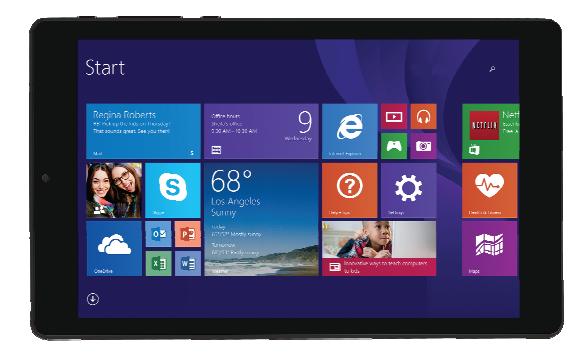

# Uživatelská příručka

# Součást balení

Součástí balení jsou:

- Tablet
- USB kabel
   Napájecí adaptér

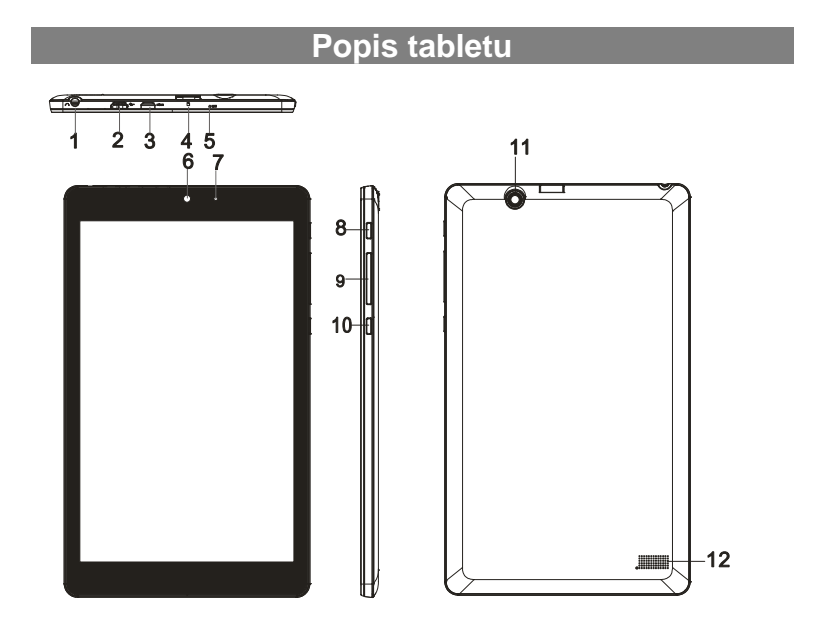

| Zařízení |                     | Funkce                                                                                                    |
|----------|---------------------|----------------------------------------------------------------------------------------------------|
| 1.       | Audio port (3.5 mm) | Připojení sluchátek, mikrofonu nebo jiného audio<br>zařízení pro poslouchání stereofonního audio<br>výstupu nebo nahrávání zvuku. |
| 2.       | Micro-USB port      | Připojení dodaného napájecího kabelu pro nabití baterie tabletu.                                                                  |
|          |                     | Připojení USB zařízení přes volitelný USB adaptér<br>pro přenos dat, audia, videa nebo jiných souborů.                            |
| 3.       | HDMI port           | Připojení televize nebo externího monitoru<br>volitelným HDMI kabelem.                                                            |
| 4.       | microSD slot        | Čtení a zápis souborů na microSD kartu.                                                                                           |
| 5.       | Mikrofon            | Záznam zvuku.                                                                                                    |

| 6.  | Přední kamera       | Nahrávání videí a snímání obrázků.                                |
|-----|---------------------|-------------------------------------------------------------------|
|     |                     | Slouží především pro použití při video hovorech.                  |
| 7.  | Indikátor nabíjení  | Zobrazuje stav nabití baterie.                                    |
| 8.  | Tlačítko napájení   | Podržte tlačítko zmáčknuté pro vypnutí a zapnutí tabletu.         |
|     |                     | Zmáčkněte pro vypnutí a zapnutí displeje.                         |
| 9.  | Tlačítka hlasitosti | Zvýšení a snížení hlasitosti.                                     |
| 10. | Tlačítko Windows    | Zmáčkněte pro zobrazení hlavní obrazovky Windows                  |
|     |                     | Zmáčkněte pro rychlý přístup k naposledy<br>používaným aplikacím. |
| 11. | Zadní kamera        | Nahrávání videí a pořizování fotografií.                          |
| 12. | Repráček            | Přehrávání audia.                                                 |

#### Poznámka:

1. Kamery nepodporují funkci zoom a rozpoznávání obličeje.

 Micro-USB port nepodporuje připojení k počítači a sdílení napájení připojených USB zařízení.

### Základní použití

#### Nabíjení tabletu

**Poznámka**: Před prvním použitím tabletu nebo před použitím tabletu po dlouhé době nečinnosti nechte tablet nabíjet alespoň půl hodiny před zapnutím.

Při nízkém stavu baterie tablet nabijte.

1. Zapojte dodaný USB kabel do adaptéru.

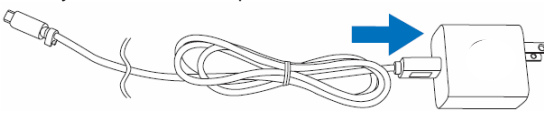

2. Připojte micro-USB kabel do micro-USB portu na tabletu.

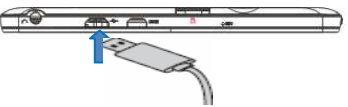

3. Zapojte adaptér do elektrické sítě a nechte nabíjet, dokud není baterie plně nabitá. **Upozornění:** 

1. Baterii nabíjejte při teplotách mezi 0 °C a 35 °C.

 Tablet nabíjejte jen dodaným adaptérem. Použití jiného USB adaptéru může poškodit váš tablet.

#### Poznámka:

- 1. Baterie v novém tabletu nebude plně nabitá.
- 2. Na plně nabitou baterii můžete tablet provozovat 4 hodiny.
- 3. Při nabíjení LED indikátor svítí červeně, při plném nabití svítí oranžově.
- 4. LED indikátor se rozsvítí 4-5s po připojení tabletu do elektrické sítě.

#### Zapnutí tabletu

**Poznámka**: Tento tablet má nainstalován systém Windows 8.1 a další instalace systému není nutná.

- Podržte tlačítko napájení po dobu dvou sekund pro zapnutí. Zobrazí se zamykací obrazovka.
- Potáhněte prstem nahoru z dolní strany displeje pro zobrazení přihlašovací obrazovky a zadejte heslo pro přihlášení do Windows.

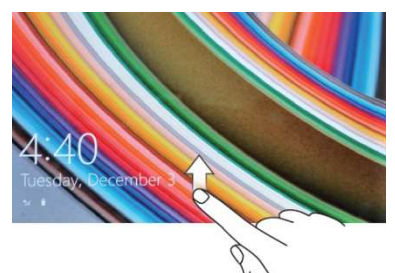

**Poznámka:** Pokud přihlašovací obrazovka není ve Windows 8.1 povolena, zobrazí se přímo obrazovka Start.

#### Vypnutí tabletu

Tablet můžete vypnout dvěma způsoby:

Tlačítko napájení:

- 1. Zmáčkněte a podržte tlačítko po dobu alespoň 4 sekund.
- 2. Potáhněte prstem dolu pro potvrzení vypnutí tabletu.

Lišta Charm Bar:

- 1. Potáhněte prstem směrem od pravého okraje obrazovky.
- 2. Klikněte na Nastavení  $\bigstar \rightarrow$  Napájení  $\textcircled{0} \rightarrow$  Vypnout.

#### Vypnutí a zapnutí obrazovky

Zmáčknutím na tlačítko napájení vypnete a zapnete obrazovku. Také můžete použít lištu Charm Bar.

- 1. Potáhněte prstem směrem od pravého okraje obrazovky.
- 2. Klikněte na Nastavení  $\mathbf{X} \rightarrow \mathbf{Napájení} \bigcirc \mathbf{V} \rightarrow \mathbf{Režim spánku}$ .

#### Vložení microSD karty

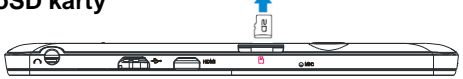

- 1. Otevřete slot pro microSD kartu.
- 2. Umístěte kartu tak, aby kontakty na kartě směřovali ke slotu.
- 3. Zasuňte kartu do slotu.

#### Vysunutí microSD karty

**Poznámka:** Vyjmutím microSD karty při používání tabletu může dojít ke ztrátě dat nebo chybě v aplikacích. Před vysunutím microSD karty ukončete všechny probíhající operace.

- 1. Klikněte na dlaždici Plochy.
- V pravém dolním rohu klikněte na ikonku pro Bezpečné odebrání hardwaru 1000.

Poznámka: Pokud nevidíte možnost Bezpečné odebrání hardwaru 😡, klikněte na Zobrazit skryté ikony pro zobrazení všech upozornění.

- Klikněte na Odebrat paměťovou SD kartu. Objeví se zpráva potvrzující, že nyní můžete SD kartu odebrat. Pokud se objeví zpráva, že SD karta nemůžete být odebrána, ujistěte se, že neprobíhají žádné datové přenosy.
- 4. Zmáčkněte na microSD kartu pro vysunutí.
- 5. Vyjměte kartu.

#### Použití sluchátek

- 1. Připojte sluchátka do audio portu (3.5 mm) tabletu.
- 2. Upravte hlasitost.

Poznámka: Po připojení sluchátek bude interní repráček automaticky vypnut.

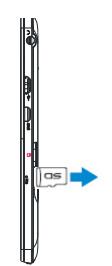

# Ovládání tabletu

#### Nastavení Wi-Fi

Zapnutí a vypnutí WiFi:

- 1. Táhněte prstem z pravé strany displeje.
- 2. Klikněte na Nastavení 🔀  $\rightarrow$  Síť 🕌.
- 3. Klikněte na Wi-Fi pro vypnutí nebo zapnutí WiFi.

Připojení k síti:

- 1. Táhněte prstem z pravé strany displeje.
- 2. Klikněte na Nastavení  $\mathbf{X} \rightarrow \mathbf{Sit}$
- 3. Vyberte síť, ke které se chcete připojit a klikněte na tlačítko Připojit.

#### Dotyková gesta

Váš tablet má dotykový panel a pro jeho ovládání můžete používat dotyková gesta.

| Dotykové gesto                      | Použití                              |
|-------------------------------------|--------------------------------------|
| Dotyk                               | Výběr na obrazovce.                  |
| Klikněte vaším prstem na<br>displei | Spuštění aplikací.                   |
| diopioj.                            | Kliknutí na tlačítka.                |
|                                     | Zadání textu na dotykové klávesnici. |
| Dotyk a podržení                    | Zobrazení detailních informací.      |
| Podrzte prst na displeji.           | Zobrazení kontextového menu.         |

| <ul> <li>Posunutí</li> <li>1. Dotkněte se obrazovky a podržte váš prst na místě.</li> <li>2. Táhněte prstem.</li> <li>3. Prst zvedněte z displeje.</li> </ul> | Posun objektů na obrazovce.                                                |
|----------------------------------------------------------------------------------------------------|----------------------------------------------------------------------------|
|                                                                                                    |                                                                            |
| Táhnutí<br>Táhnutí prstem horizontálním<br>nebo vertikálním směrem.                                                                                           | Posun na obrazovce Start, webových stránkách,<br>galerií, kontaktech, atd. |
| - In                                                                                                    | Ukončení aplikace.                                                         |
| Přiblížení<br>Dotkněte se displeje dvěma<br>prsty a táhněte je od sebe.                                                                                       | Zvětšení obrázku nebo webové stránky.                                      |
| ZM                                                                                                    |                                                                            |
| Oddálení<br>Dotkněte se displeje dvěma<br>prsty a táhněte je k sobě.                                                                                          | Oddálení obrázku nebo webové stránky.                                      |

#### Orientace displeje

Orientace displeje se automaticky přepíná mezi zobrazením na výšku a na šířku podle toho, jak tablet držíte. Automatické přepínání můžete vypnout.

**Poznámka:** Některé aplikace nemusí podporovat automatické přepínání orientace displeje.

#### Vypnutí automatického přepínání

- 1. Natočte displej pro orientaci, kterou chcete použít.
- 2. Táhněte prstem z pravé strany displeje.
- 3. Klikněte na Nastavení  $\mathbf{X} \rightarrow \mathbf{Displej}$  .

4. Klikněte na tlačítko 🖵 pro uzamčení aktuální orientace nebo klikněte na 🖬 pro povolení automatické změny orientace.

#### Úvodní obrazovka Windows 8.1

Na hlavní obrazovce Windows 8.1 se zobrazují výchozí dlaždice, kterými můžete spustit aplikace Mail, Windows Explorer, Počasí, Kalendář, Windows Store, Internet Explorer, a další nainstalované aplikace.

Živé dlaždice se mění a zobrazují aktuální informace týkající se zpráv, sportovních novinek, počasí, novinek ze sociálních sítí a dalších.

Vaše oblíbené aplikace můžete nastavit jako dlaždice na úvodní obrazovce.

Na úvodní obrazovce také můžete změnit obrázek na pozadí.

Poznámka: Živé dlaždice mohou být přidány na hlavní panel nebo z něj odebrány tlačítkem , přidány na hlavní obrazovku nebo odebrány z hlavní obrazovky

#### Přístup k obrazovce Start

Po zaprutí tabletu se zobrazí obrazovka Start. Pro zobrazí obrazovky Start z jiného okna nebo aplikace postupujte následovně.

Zmáčkněte tlačítko Windows.

Táhněte prstem z pravé strany displeje a klikněte na ikonu Start 🖏.

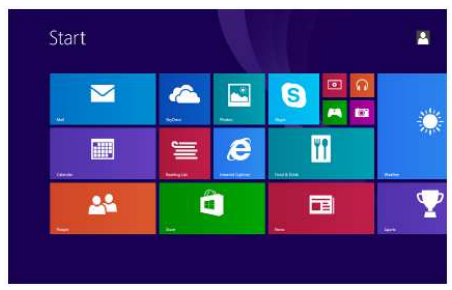

Kliknutím na ikonu Start 💶 na obrazovce Start se zobrazí naposledy používaná aplikace.

Poznámka: Funkce ikony Start 🗮 je stejná jako tlačítka Windows.

#### Táhnutí doleva

- Táhněte prstem z pravé strany displeje pro zobrazení Charm Bar, který poskytuje rychlý přístup k ovládání systému.

#### Táhnutí doprava

- 1. Rychle táhněte prstem z levé strany displeje pro zobrazení běžících aplikací.
- Pomalu táhněte prstem z levé strany displeje pro zobrazení náhledu spuštěných aplikací.

#### Táhnutí nahoru a dolu

- Na obrazovce Start táhněte nahoru z dolní strany displeje pro zobrazení ikony Přizpůsobení . Kliknutím na tuto ikonu změníte zobrazení dlaždic na obrazovce Start.
- 2. Táhněte prstem z horní strany displeje pro ukončení aplikace.

#### Synchronizace tabletu

#### Použití účtu Microsoft

Pokud máte na vašem počítači Windows 8.1, můžete synchronizovat nastavení vašeho tabletu s vaším počítačem za pomoci účtu Microsoft. Pokud se přihlásíte na tablet s vaším účtem Miscrosoft vaše nastavení obsahující historii brouzdání webu, nastavení aplikací, privátní soubory a další jsou synchronizovány s vašimi dalšími Windows 8.1 počítači a tablety.

- Na tabletu v Charm Bar klikněte na Nastavení → Změnit nastavení počítače
   Účty → Váš účet → Připojit se k účtu Microsoft pro přepnutí mezi místním
   účtem a účtem Microsoft.
- Klikněte na Nastavení ki → Změnit nastavení počítače → OneDrive → Nastavení synchronizace pro možnosti nastavení synchronizace vašich dat.

#### Kopírování hudby, fotografií a videí

- Připojte k vašemu tabletu datové úložiště pomocí kabelu s adaptérem z micro-USB na USB a přesuňte požadované soubory.
- 2. Po dokončení klikněte na Bezpečné odebrání hardware.

### Údržba

#### Obnovení tabletu

Obnovení tabletu nastaví výchozí nastavení Windows a ponechá vaše soubory, nainstalované aplikace a osobní nastavení.

- 1. Táhněte prstem z pravé strany obrazovky.
- Klikněte na Nastavení → Změnit nastavení počítače → Aktualizace a obnovení → Obnovení.
- Klikněte na Spustit v oblasti Částečné obnovení počítače, které neovlivní soubory.
- 4. Postupujte podle pokynů na obrazovce.

#### Poznámka:

Aplikace nainstalované z Windows Storu jsou po obnovení automaticky přeinstalovány. Aplikace nainstalované z jiných zdrojů jsou odstraněny a musí být ručně nainstalovány. Na ploše se vytvoří soubor se seznamem aplikací, které byly odstraněny.

#### Resetování vašeho tabletu

Navrácení tabletu do továrního nastavení.

- 1. Táhněte prstem z pravé strany obrazovky.
- Klikněte na Nastavení → Změnit nastavení počítače → Aktualizace a obnovení → Obnovení.
- 3. Klikněte na Spustit v oblasti Všechno smazat a přeinstalovat Windows.
- 4. Postupujte podle pokynů na obrazovce.

Pokud je tablet vypnut, můžete zároveň podržet tlačítka *Power* a +*Vol*- pro spuštění režimu obnovení pro opravu nebo resetování systému.

#### Poznámka:

Resetování tabletu smaže veškerá data a to vaše uživatelské nastavení, aplikace, a veškeré soubory. Před resetováním si zálohujte potřebné soubory.

## Technická podpora

Infolinka : 800 118 629

Email: support@umax.cz

Provozní doba po-čt 9:00 - 17:30, pá 9:00 - 16:00

#### Servisní středisko:

ConQuest entertainment a. s Hloubětínská 11 198 00 Praha 9 +420 284 000 111

Provozní doba po-pá 9:00 - 17:00